## **Adding Diagrams**

| ← → Manage Processes              |                                         | ≝ ~ ≡                 | The first                                                                                                    |                                                                                                    |
|-----------------------------------|-----------------------------------------|-----------------------|----------------------------------------------------------------------------------------------------|----------------------------------------------------------------------------------------------------|
| Search                            | (46) 🗙 🝸                                | - Processes           | menu in                                                                                                    |                                                                                                    |
| # Process 0                       | Source System 🕴 Retention Time 🔅 Upload | Log File Queue        | the                                                                                                    | Related Pages:                                                                                                    |
| Employee Database - acme_corp     | 1Pasis                                  | ▲ Services            | sidebar                                                                                                    | Related 1 ages.                                                                                                    |
| Purchase_Management_Process       | BRIDGE UPLOAD DIAGRAM                   | Calculated Attributes | of the                                                                                                    |                                                                                                    |
| Partners & Suppliers - acme, corp | BPaus                                   |                       | Process                                                                                                    |                                                                                                    |
| Colored Dalars - scor.cop         | Prod                                    |                       | A<br>process<br>menu.<br>A<br>process<br>list is<br>displayed<br>in the<br>content<br>area. The<br>list shows<br>all<br>processes | <ul> <li>Administrating Process<br/>Mining         <ul> <li>Collecting Logs</li> <li>Uploading Log<br/>Files</li> <li>Setting a<br/>Retention Time finstance Data</li> <li>Using Calculated<br/>Metrics</li> <li>Monitoring the<br/>ETL Process Sta</li> <li>Monitoring the<br/>Log File Queue</li> </ul> </li> </ul> |
|                                   |                                         |                       | system<br>that<br>provide<br>data to<br>Process                                                                                   | Related Documentation:                                                                                                    |
|                                   |                                         |                       | Mining.<br>For<br>processes<br>whose                                                                                              | <ul> <li>Process Mining         <ul> <li>The Process<br/>Analyzer</li> </ul> </li> </ul>                                                                                                    |
|                                   |                                         |                       | data is<br>supplied<br>from the<br>Bridge,<br>you can<br>subseque<br>ntly<br>upload a<br>suitable<br>process<br>diagram.          |                                                                                                    |

The process list contains the following information:

| Column<br>Name | Description                                                                                                    |  |
|----------------|----------------------------------------------------------------------------------------------------|--|
| Process        | Name of the process in your system.                                                                                                    |  |
| Source System  | Name of the PAS component providing the data (BPaaS or Bridge).                                                                                        |  |
| Retention Time | Retention time set for the instances of this process.<br>Refer to Setting a Retention Time for Instance Data for detailed information.                 |  |
| Upload         | The <b>Upload Diagram</b> button allows you to add a BPMN diagram to Bridge processes.<br>You can display the diagram in the Process Mining component. |  |

O Use the filter to limit the content of the list.

Adding a Diagram to a Bridge Process

| Serich       (1/2)       Y       F       Increase         Image: Training and training and tra | You can<br>subsequentl<br>y add a<br>BPMN<br>diagram to<br>a Bridge<br>process.<br>Select the<br>process in<br>the list and<br>click the Upl<br>oad<br>Diagram<br>button.<br>Choose the<br>file you<br>want to add<br>and confirm. |
|----------------------------------------------------------------------------------------------------|----------------------------------------------------------------------------------------------------|
| Process Mining                                                                                                    | g.<br>To show<br>the<br>diagram,                                                                                                    |
| Analyze Your Processes Dig into problems, find possible causes and optimize your processes.                                                                                                    | open the<br>Process<br>Mining<br>component.                                                                                                    |

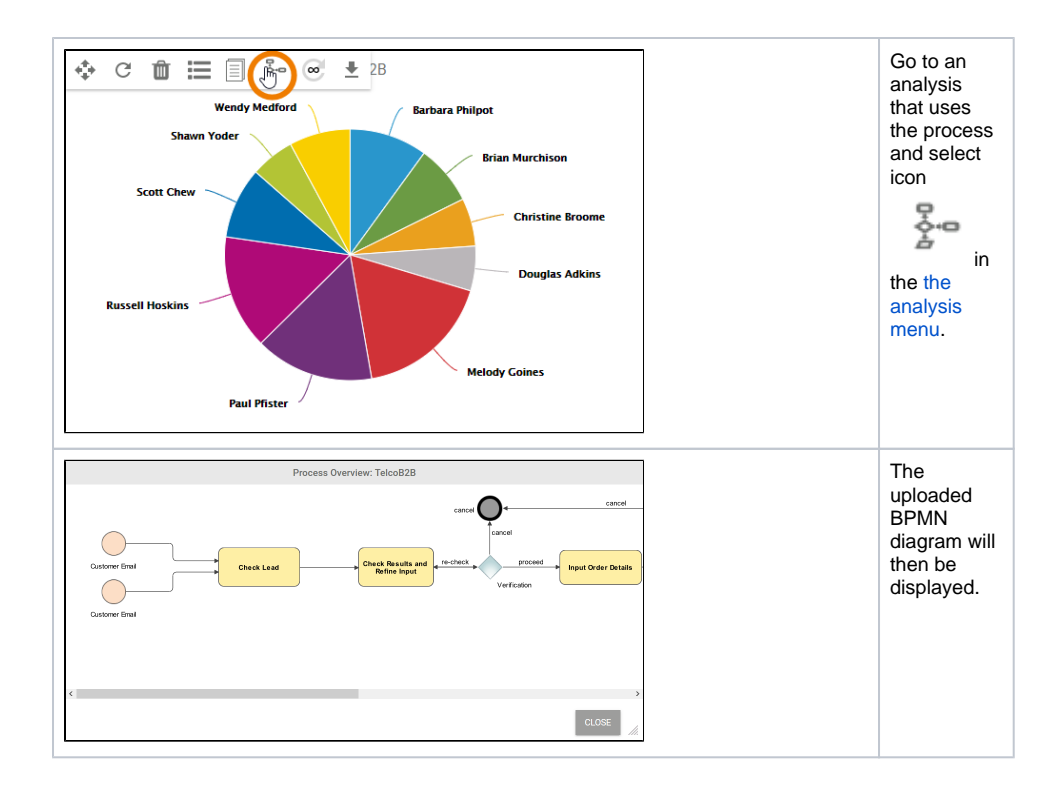